# TALLER SR – PRÁCTICA 32 – Servizo FTP – FileZilla Server GNU/Linux - Usuarios

| NÚMERO DE GRUPO | FUNCIÓNS                   | Apelidos, Nome |
|-----------------|----------------------------|----------------|
|                 | Coordinador/a:             |                |
|                 | Responsable Limpeza:       |                |
|                 | Responsable Documentación: |                |

Rede Local

#### ESCENARIO:

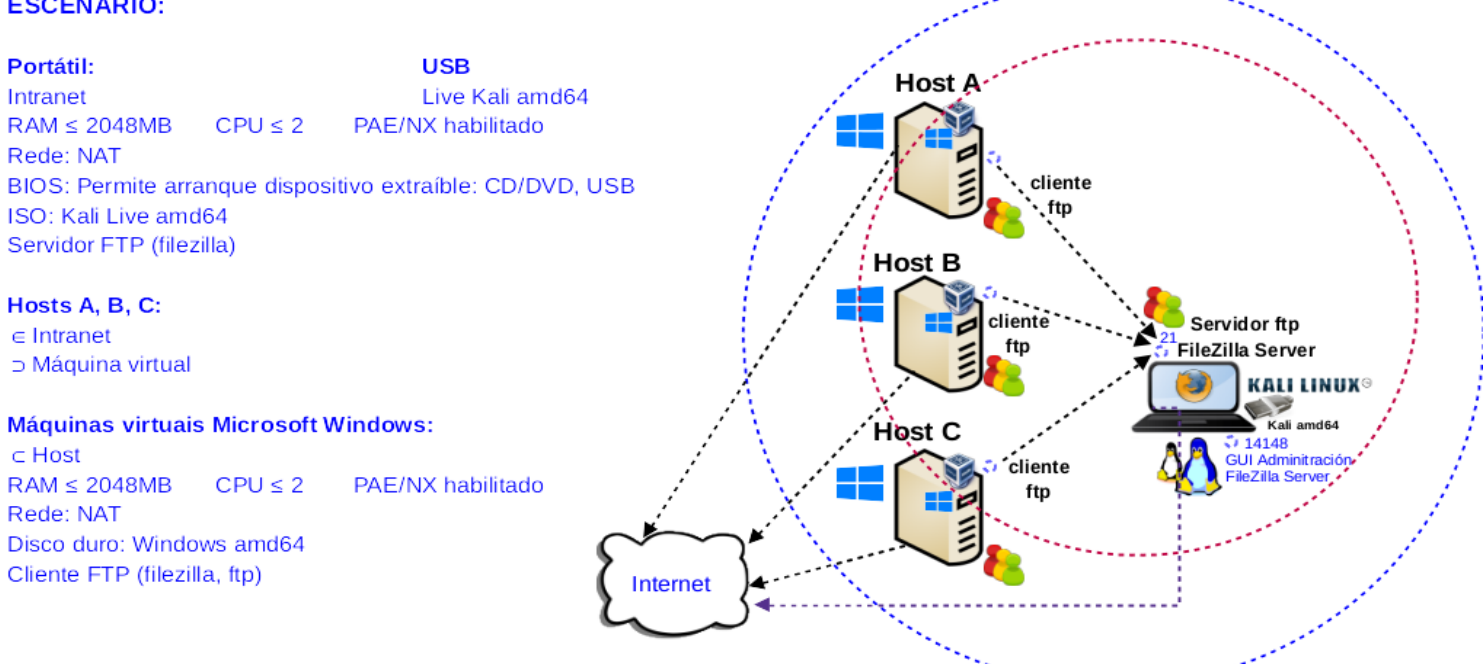

LIMITACIÓN DE RESPONSABILIDADE O autor do presente documento declina calquera responsabilidade asociada ao uso incorrecto e/ou malicioso que puidese realizarse coa información exposta no mesmo. Por tanto, non se fai responsable en ningún caso, nin pode ser considerado legalmente responsable en ningún caso, das consecuencias que poidan derivarse da información contida nel ou que esté enlazada dende ou hacia el, incluíndo os posibles erros e información incorrecta existentes, información difamatoria, así como das consecuencias que se poidan derivar sobre a súa aplicación en sistemas de información reais e/ou virtuais. Este documento foi xerado para uso didáctico e debe ser empregado en contornas privadas e virtuais controladas co permiso correspondente do administrador desas contornas.

| Material necesario                                                                                                    | Práctica: Servizo FTP – Filezilla Server GNU/Linux<br>Usuarios                                                                                                    |
|----------------------------------------------------------------------------------------------------|----------------------------------------------------------------------------------------------------|
| <ul> <li>Portátil</li> <li>Regleta</li> <li>Switch 5-Port Gigabit</li> <li>USB Live amd64 Kali</li> <li>Hosts alumnado</li> <li>Cableado de rede</li> <li>[1] Debian Handbook – FTP</li> <li>[2] Debian Wiki – FTP</li> <li>[3] Cliente FTP - FileZilla</li> <li>Cliente FTP: <ul> <li>[4] Comando ftp Unix</li> <li>[5] Comando ftp Microsoft Windows</li> </ul> </li> <li>[6] Práctica 1</li> <li>[7] Servidor FTP – FileZilla</li> </ul> | <ol> <li>Prerrequisitos: Práctica 1 [6] e Práctica 31 [8]</li> <li>Conectar portátil e hosts do alumnado ao switch.</li> <li>Conectar o switch á roseta da aula.</li> <li>Portátil:         <ul> <li>a) Arrancar co USB Live amd64 Kali.</li> <li>b) Revisar configuración de rede.</li> <li>c) Instalar e configurar o servidor FTP: FileZilla</li> <li>Hosts alumnado:</li></ul></li></ol> |
|                                                                                                    |                                                                                                    |

# **Procedemento:**

- (1) Conectar no mesmo segmento de rede o portátil e os hosts do alumnado.
  - (a) Conectar a regleta á corrente eléctrica na vosa zona de traballo.
  - (b) Conectar o switch á regleta.
  - (c) Conectar o portátil.
  - (d) Conectar co cableado de rede creado na Práctica 1 [6] os vosos equipos de alumnado ao switch..
  - (e) Conectar o switch á roseta da aula.
- (2) Portátil:
  - (a) Arrancar co USB Live Kali amd64.
  - (b) Comprobar que tedes acceso á rede local e a Internet. Abrir unha consola e executar:

```
$ setxkbmap es #Configurar teclado en español
```

```
\ ip addr show eth0 #Amosar información sobre a NIC eth0. Verificar a configuración de rede para a NIC eth0
```

\$ ip route #Amosar a táboa de enrutamento.

```
$ cat /etc/resolv.conf #Ver o contido do ficheiro /etc/resolv.conf, no cal configúranse os
servidores DNS mediante a directiva nameserver.
```

```
$ ping -c4 www.google.es #Enviar 4 paquetes ICMP ECHO_REQUEST a www.google.es, solicitando 4
paquetes ICMP ECHO_RESPONSE, para verificar a conectividade de rede hacia Internet e ao servidor de
google.
```

### Cubrir a seguinte táboa:

| Host     | IP | Máscara<br>Subrede | Gateway | IP<br>Servidores DNS<br>(/etc/resolv.conf) |
|----------|----|--------------------|---------|--------------------------------------------|
| Portátil |    |                    |         |                                            |

- (c) Avisar ao docente para a revisión.  $\square_1$
- (d) Servidor ftp FileZilla [7]:

# I. Lanzar un navegador e acceder á URL de descarga. Executar na anterior consola:

- \$ firefox https://filezilla-project.org/download.php?type=server &
- II. Descargar a versión sen manual e gardar o arquivo comprimido (FileZilla\_Server\*.deb)

| $\leftarrow$ $\rightarrow$ C C | O A https://filezilla-project.org/download.php?type=server |                                          |                     |                                 |                      |  |  |  |
|--------------------------------|------------------------------------------------------------|------------------------------------------|---------------------|---------------------------------|----------------------|--|--|--|
| 🌂 Kali Linux 🛛 🔒 Kal           | i Tools 🗧 Kali Docs 📉 Kali Forums 🛛                        | Kali NetHunter  Kali NetHunter           | Google Hacking D    | B 📕 OffSec                      |                      |  |  |  |
| <b>Z</b> Fil                   | eZilla                                                     | Please select your e                     | edition of F        | ileZilla Serv                   | /er                  |  |  |  |
| Home                           | Download FileZilla S                                       |                                          | FileZilla Server    | FileZilla Server<br>with manual |                      |  |  |  |
|                                | The latest stable version of FileZilla S                   | Standard FTP                             | Yes                 | Yes                             |                      |  |  |  |
| Features                       | Please select the file appropriate for y                   | FTP over TLS                             | Yes                 | Yes                             |                      |  |  |  |
| Screenshots                    | Please select the file appropriate for y                   | Let's Encrypt® integration               | Yes                 | Yes                             |                      |  |  |  |
| Download                       | 🛇 Linux (64bit x86) Å                                      | Comprehensive PDF manual                 | -                   | Yes                             |                      |  |  |  |
| Documentation<br>FileZilla Pro |                                                            |                                          | Download            | Buy                             |                      |  |  |  |
| FileZilla Server<br>Download   | Download<br>FileZilla Server                               |                                          |                     |                                 |                      |  |  |  |
| Community                      |                                                            |                                          |                     |                                 |                      |  |  |  |
| Forum                          | 0                                                          |                                          |                     |                                 |                      |  |  |  |
|                                | Built for Debian 11.0 (Bullseye) 64                        | bit edition. It is highly recommended to | o use the package n | nanagement system               | of your distribution |  |  |  |
| General                        | or to manually compile FileZilla if y                      | ou are running a different flavour of Li | nux.                |                                 |                      |  |  |  |
| Support                        | ♦ More download options                                    |                                          |                     |                                 |                      |  |  |  |
| Contact<br>License             | Other platforms: 🧸 🔀                                       |                                          |                     |                                 |                      |  |  |  |

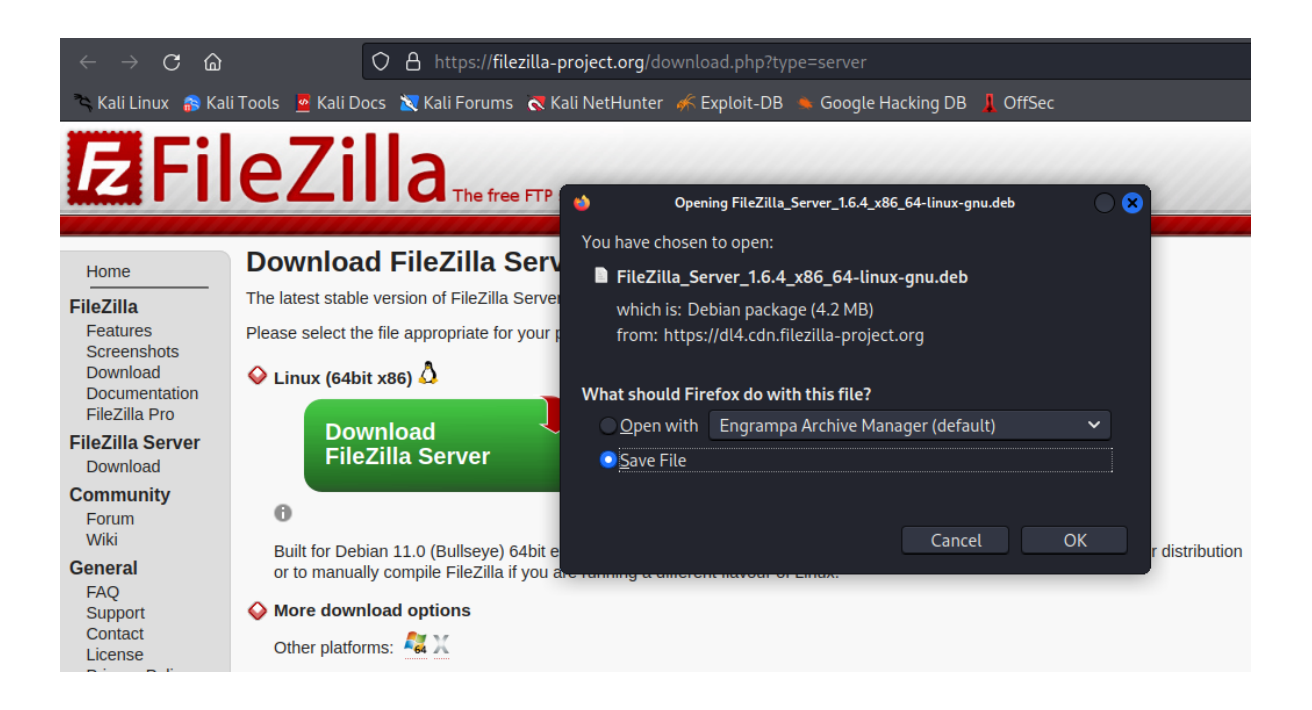

#### III. Instalar. Executar na anterior consola:

\$ cd /home/kali/Downloads #Acceder ao cartafol de Descargas que empregar Firefox por defecto.

\$ sudo dpkg -i FileZilla\_Server\_1.6.4\_x86\_64-linux-gnu.deb #Instalar o paquete deb correspondente a FileZilla Server, é dicir instalar o servidor FTP FilZilla. Introducir como contrasinal para o administrador: abc123.

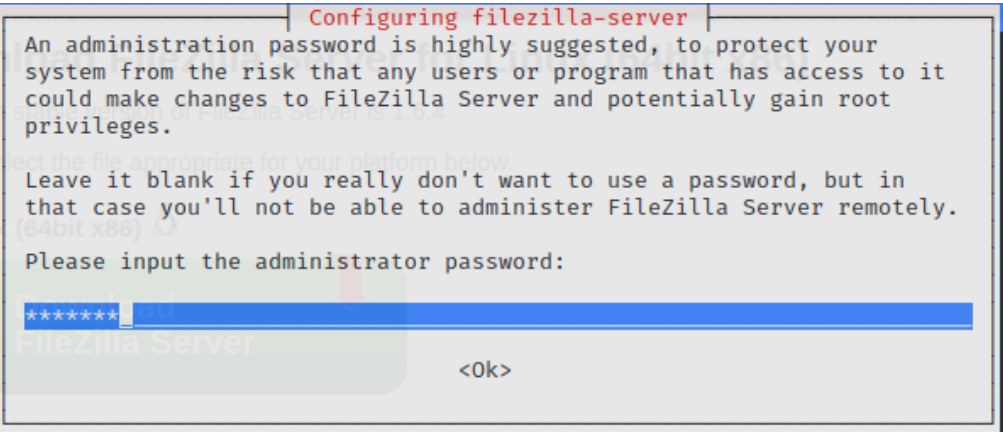

| kali@kali: ~/Downloads                                                                                                    |
|----------------------------------------------------------------------------------------------------|
| File Actions Edit View Help                                                                                                    |
| Jan 22 08:14:46 kali systemd[1]: Started A free open source FTP and FTPS Serv<br>er                                                                                                 |
| Jan 22 08:14:46 kali filezilla-server[5777]: Setting up TLS for the FTP Serve<br>r                                                                                                  |
| Jan 22 08:14:46 kali filezilla-server[5777]: SHA1 certificate fingerprint: 4c<br>:45:3e:fb:45:f9:e0:f8:2a:a3:42:7e:c2:fb:47:a1:8a:5d:15:1d                                          |
| Jan 22 08:14:46 kali filezilla-server[5777]: SHA256 certificate fingerprint:<br>13:cd:4d:f9:8e:4f:3e:a4:cf:6c:f9:09:c1:6c:46:90:77:47:ba:60:4b:15:6d:78:9e:d1<br>:c4:cd:92:75:84:9d |
| Jan 22 08:14:46 kali filezilla-server[5777]: Setting up TLS for the Administr<br>ation Server                                                                                       |
| Jan 22 08:14:46 kali filezilla-server[5777]: SHA256 certificate fingerprint:<br>8f:ba:ca:0a:80:93:15:a0:99:b4:69:30:e8:bb:7e:69:3f:e6:8b:eb:56:14:d6:01:8f:17<br>:aa:60:94:3f:a2:ae |
| <pre>Jan 22 08:14:46 kali filezilla-server[5777]: [FTP Server] Listening on 0.0.0.<br/>0:21 (tls mode = 0).</pre>                                                                   |
| Jan 22 08:14:46 kali filezilla-server[5777]: [FTP Server] Listening on [::]:2<br>1 (tls mode = 0).                                                                                  |
| <pre>Jan 22 08:14:46 kali filezilla-server[5777]: [Administration Server] Listenin g on 127.0.0.1:14148 (tls mode = 1).</pre>                                                       |
| <pre>Jan 22 08:14:46 kali filezilla-server[5777]: [Administration Server] Listenin g on [::1]:14148 (tls_mode = 1).</pre>                                                           |
| Processing triggers for desktop-file-utils (0.26-1) use the package management<br>Processing triggers for mailcap (3.70+nmu1)                                                       |
| (kali@kali)-[~/Downloads]       her platforms:                                                                                                    |

Como vemos na anterior imaxe ao rematar a instalación amosa cifrado empregado, interfaces e portos TCP onde escoita o servidor (21), así como tamén portos TCP onde teremos unha interface para administrar o servidor (14148).

\$ nc -vz 127.0.0.1 21 14148 #Mediante o comando nc(netcat) comprobar se os portos 21 e 14148 do servidor ftp FileZilla están en estado escoita(listen), esperando conexións. A opción -v corresponde á opción verbose, o que permite amosar información máis detallada na saída do comando. A opción -z permite devolver PROMPT do sistema e de igual xeito facer o escaneo ao/s porto/s solicitados. Os números 21 e 14148 son os porto TCP a escanear. \$ nc -vz IP\_Portatil 21 14148 #Substituír IP\_Portatil polo seu valor (ver táboa apartado 2b). Mediante o comando nc(netcat) comprobar se os portos 21 e 14148 do servidor ftp FileZilla están en

Mediante o comando nc(netcat) comprobar se os portos 21 e 14148 do servidor (Ver taboa apartado 2b). Mediante o comando nc(netcat) comprobar se os portos 21 e 14148 do servidor ftp FileZilla están en estado escoita(listen), esperando conexións. A opción -v corresponde á opción verbose, o que permite amosar información máis detallada na saída do comando. A opción -z permite devolver PROMPT do sistema e de igual xeito facer o escaneo ao/s porto/s solicitados. Os números 21 e 14148 son os porto TCP a escanear. Vemos que o porto TCP 14148 de administración non funciona na IP\_Portatil (soamente funciona en localhost).

\$ dpkg -L filezilla-server #Listar os ficheiros instalados polo paquete filezilla-server.

\$ ps -ef | grep -i '[f]ilezilla-server' & #Buscar os procesos que cumpren co patrón a buscar: filezilla-server. A opción -i permite non distinguir maiúsculas e minúsculas no patrón a buscar. A f ntre corchetes, [f], impide que na saída do comando saía tamén o propio comando grep de búsqueda.

\$ ls /opt/filezilla-server/bin/ #Listar o contido do cartafol dos binarios que instalou o
paquete de FileZilla Server.

\$ ls /opt/filezilla-server/etc/ #Listar o contido do cartafol da configuración que instalou o paquete de FileZilla Server.

# f) Avisar ao docente para revisión.

- (3) Hosts alumnado:
  - (a) Crear unha máquina virtual en cada equipo do alumnado coas seguintes características (ver escenario):
    - RAM ≤ 2048MB
    - CPU ≤ 2
    - PAE/NX habilitado
    - Rede: Soamente unha tarxeta activada en modo NAT
    - Sistema operativo instalado: Windows amd64
    - Nome: Practica32-Cliente-FTP
  - (b) Arrancar a máquina virtual.
  - (c) Cliente ftp FileZilla [3]:
- I. Lanzar un navegador, acceder á URL de descarga:

https://filezilla-project.org/download.php?type=client

II. Escoller a opción Filezilla:

| ♥                                                                                    |                                     |            |                          |               |                        |  |  |  |  |
|--------------------------------------------------------------------------------------|-------------------------------------|------------|--------------------------|---------------|------------------------|--|--|--|--|
|                                                                                      | The Best FTP                        | Solution   |                          | <b>.</b>      | ET IN NOW >            |  |  |  |  |
| Download FileZilla Client for<br>The latest stable version of FileZilla Client is 3. | Please select y                     | /our editi | on of File               | Zilla Clier   | ıt                     |  |  |  |  |
| Please select the file appropriate for your platfo                                   |                                     | FileZilla  | FileZilla<br>with manual | FileZilla Pro | FileZilla Pro<br>+ CLI |  |  |  |  |
| Vindows (04bit x80) -                                                                | Standard FTP                        | Yes        | Yes                      | Yes           | Yes                    |  |  |  |  |
| Description                                                                          | FTP over TLS                        | Yes        | Yes                      | Yes           | Yes                    |  |  |  |  |
| Download                                                                             | SFTP                                | Yes        | Yes                      | Yes           | Yes                    |  |  |  |  |
| FileZilla Cilent                                                                     | Comprehensive PDF manual            | -          | Yes                      | Yes           | Yes                    |  |  |  |  |
|                                                                                      | Amazon S3                           | -          | -                        | Yes           | Yes                    |  |  |  |  |
| This installer may include bundled offers. Cl                                        | Backblaze B2                        | -          | -                        | Yes           | Yes                    |  |  |  |  |
| The 64bit versions of Windows 8.1, 10 and 1                                          | Dropbox                             | -          | -                        | Yes           | Yes                    |  |  |  |  |
| Mana developed antique                                                               | Microsoft OneDrive                  | -          | -                        | Yes           | Yes                    |  |  |  |  |
| More download options                                                                | Google Drive                        | -          | -                        | Yes           | Yes                    |  |  |  |  |
| Other platforms: 👫 💢 🙆 🧕                                                             | Google Cloud Storage                | -          | -                        | Yes           | Yes                    |  |  |  |  |
| Not what you are looking for?                                                        | Microsoft Azure Blob + File Storage | -          | -                        | Yes           | Yes                    |  |  |  |  |
| N Channel different developed and trace                                              | WebDAV                              | -          | -                        | Yes           | Yes                    |  |  |  |  |
| <ul> <li>Snow additional download options</li> </ul>                                 | OpenStack Swift                     | -          | -                        | Yes           | Yes                    |  |  |  |  |
|                                                                                      | Box                                 | -          | -                        | Yes           | Yes                    |  |  |  |  |
|                                                                                      | Site Manager synchronization        | -          | -                        | Yes           | Yes                    |  |  |  |  |
|                                                                                      | Command-line interface              | -          | -                        | -             | Yes                    |  |  |  |  |
|                                                                                      | Batch transfers                     | -          | -                        | -             | Yes                    |  |  |  |  |
|                                                                                      |                                     | Download   | Select                   | Select        | Select                 |  |  |  |  |

### III. Descargar e gardar o arquivo executable para a instalación (FileZilla\*.exe)

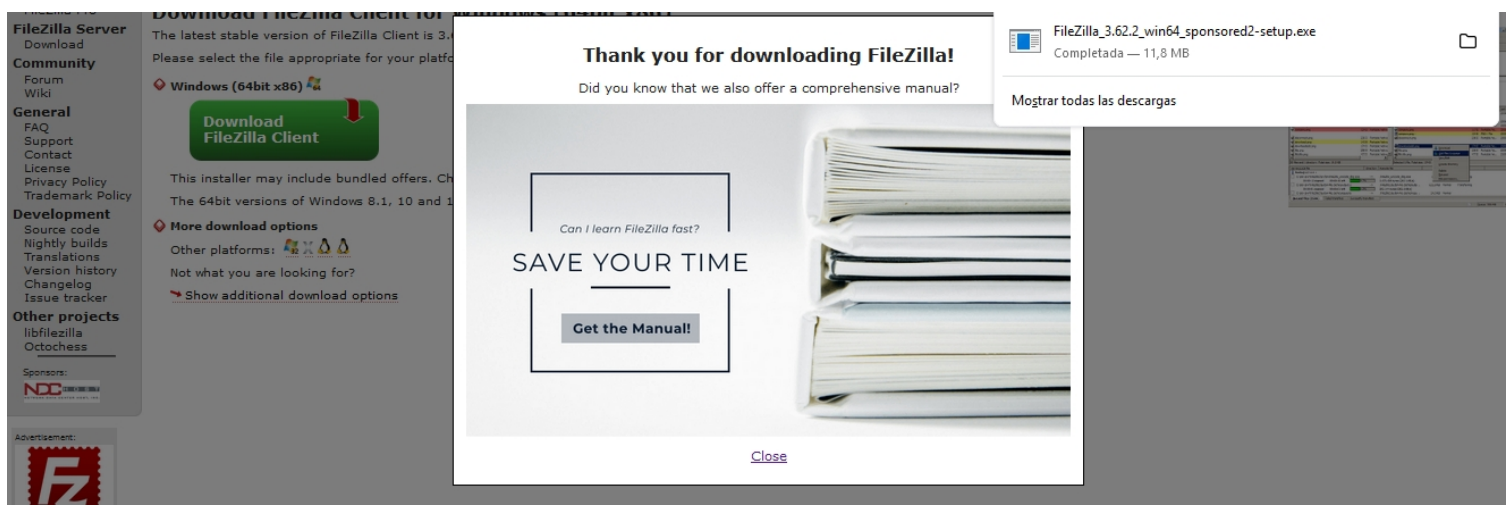

IV. Instalar: Premer no executable e seguir o seguinte procedemento descrito:

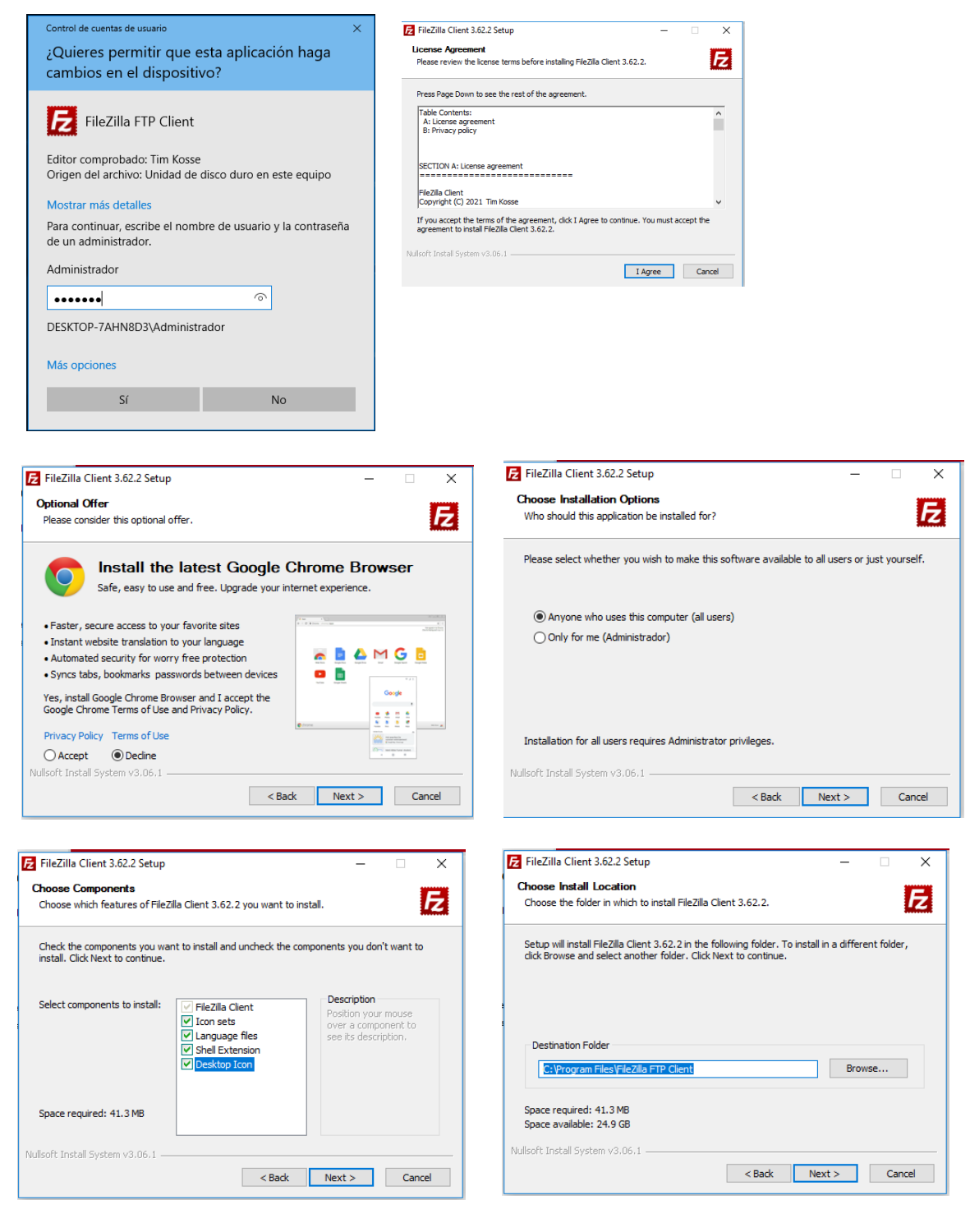

Ricardo Feijoo Costa

This work is licensed under a Creative Commons Attribution-ShareAlike 4.0 International License

|                                                              |                                                        |               | FileZi                        | lla Client 3.62.2 Setup  |                  |                           | - 🗆 🗙               |         |              |
|--------------------------------------------------------------|--------------------------------------------------------|---------------|-------------------------------|--------------------------|------------------|---------------------------|---------------------|---------|--------------|
| Zilla Client 3.62.2 Setup                                    | -                                                      |               | ×                             |                          |                  |                           |                     |         |              |
| <b>e Start Menu Folder</b><br>se a Start Menu folder for the | FileZilla Client 3.62.2 shortcuts.                     |               | 2                             |                          | Complet<br>Setup | ing FileZilla Clie        | ent 3.62.2          |         |              |
| tale Charles filler in which                                 |                                                        | harden der Me |                               |                          | FileZilla Client | 3.62.2 has been installed | on your computer.   |         |              |
| o enter a name to create a n                                 | n you would like to create the program's<br>ew folder. | snortcuts. Yo | ou                            |                          | Click Finish to  | close Setup.              |                     |         |              |
| Zilla FTP Client                                             |                                                        |               |                               |                          | Start FileZi     | ila now                   |                     |         |              |
| essories<br>inistrative Tools                                |                                                        |               |                               |                          |                  |                           |                     |         |              |
| itenance<br>cle VM VirtualBox Guest Addition                 | ns                                                     |               |                               |                          |                  |                           |                     |         |              |
| TY (64-bit)<br>tup                                           |                                                        |               |                               |                          |                  |                           |                     |         |              |
| dows PowerShell                                              |                                                        |               |                               |                          |                  |                           |                     |         |              |
| o not create shortcuts                                       |                                                        |               |                               |                          |                  |                           |                     |         |              |
| Install System v3.06.1                                       |                                                        |               |                               |                          |                  | < Back Finis              | h Cancel            |         |              |
|                                                              | < Back Install                                         | Can           | ncel                          |                          |                  |                           | Cuncer              |         |              |
|                                                              |                                                        |               |                               |                          |                  |                           |                     |         |              |
| <b>₽</b> FileZilla                                           |                                                        |               |                               |                          |                  |                           |                     | _       |              |
| Archivo Edición Ver T                                        | ransferencia Servidor Marcadores                       | Ayuda         |                               |                          |                  |                           |                     |         |              |
|                                                              |                                                        | <i>i</i> 🔥    |                               |                          |                  |                           |                     |         |              |
| Servidor:                                                    | Nombre de usuario:                                     | Cor           | intraseña:                    | Puerto:                  | Conexión ra      | ápida 🔻                   |                     |         |              |
|                                                              |                                                        | [             | Bienvenido a FileZilla        |                          | ×                |                           |                     |         | ŕ            |
|                                                              |                                                        |               | FileZilla 3.62.2              |                          | 120              |                           |                     |         |              |
|                                                              |                                                        |               | La solución FTP de códio      | go abierto               |                  |                           |                     |         |              |
| Sitio local: C:\Users\usuar                                  | io\                                                    |               | Obtener ayuda                 |                          |                  |                           |                     |         |              |
|                                                              | 10                                                     |               | Haciendo preguntas            | en el foro de FileZilla  |                  |                           |                     |         |              |
|                                                              | -                                                      | Care          | Informar de errores y         | solicitud de caracterist | icas             | a 1 <del>7</del> . 1      | (m                  | . ,     |              |
| Nombre de archivo                                            | lamaño de lipo de archivo                              | Ultima m      | Instrucciones de uso          | básicas                  | lar              | maño d Tipo de arc        | Ultima modific Perr | nisos ł | Propietario/ |
| AppData                                                      | Carpeta de archivos                                    | 19/10/202     | <u>Configurar FileZilla y</u> | <u>su red</u>            |                  | No está conectado a       | ningún servidor     |         |              |
| Contriguración local                                         | Campeta de archivos                                    | 10/10/202     | Siempre podrá ver este n      | nensaje a través del me  | nú de ayuda.     |                           |                     |         |              |
| 8 archivos y 23 directorios. 1                               | amaño total: 3.505.278 bytes                           |               |                               |                          | Aceptar          |                           |                     |         |              |
| Servidor/Archivo local                                       | Direcci Archivo remoto                                 |               |                               |                          |                  |                           |                     |         |              |
|                                                              |                                                        |               |                               |                          |                  |                           |                     |         |              |
|                                                              |                                                        |               |                               |                          |                  |                           |                     |         |              |
| Archivos en cola Transf                                      | erencias fallidas Transferencias satis                 | actorias      |                               |                          |                  |                           |                     |         |              |
|                                                              |                                                        |               |                               |                          |                  |                           | ⑦ Cola:             | vacía   | 99           |

- V. Usuario anónimo FTP. Acceder ao servidor FTP FileZilla do portátil:
  - a) Cubrir os campos como segue:

```
Servidor: IP_Portatil → Substituír IP_Portatil polo seu valor (ver táboa
apartado 2b)
```

```
Nombre de usuario: anonymous
Contraseña: 1234
Puerto: 21
```

b) Premer no botón Conexión rápida

| 🔁 FileZilla                                       |                        |                                   |                    | -                         | $\Box$ $\times$ |
|---------------------------------------------------|------------------------|-----------------------------------|--------------------|---------------------------|-----------------|
| Archivo Edición Ver Transferencia Servidor M      | arcadores Ayuda        |                                   |                    |                           |                 |
| ₩ - <b>               </b>                        | I 🔍 🖉 🧄                |                                   |                    |                           |                 |
| Servidor: 192.168.120.100 Nombre de usuario:      | nonymous Contra        | seña: ••••                        | <u>P</u> uerto: 21 | <u>C</u> onexión rápida 🔻 |                 |
|                                                   |                        |                                   |                    |                           | ^               |
|                                                   |                        |                                   |                    |                           |                 |
|                                                   |                        |                                   |                    |                           |                 |
|                                                   |                        |                                   |                    |                           | ~               |
| Sitio local: C:\Users\usuario\Downloads\          |                        | <ul> <li>Sitio remoto:</li> </ul> |                    |                           | ~               |
|                                                   |                        | ^                                 |                    |                           |                 |
| Entorno de red                                    |                        |                                   |                    |                           |                 |
| Havorites                                         |                        | ~                                 |                    |                           |                 |
|                                                   |                        | • • • • • • •                     | ·                  | m i las                   |                 |
| Nombre de archivo lamano de Tipo de               | archivo Ultima modi    | Nombre de archi                   | vo lamano d        | Tipo de arc Ultima m      | odific Permiso  |
| ▲                                                 | >                      | × .                               |                    |                           | >               |
| 2 archivos. Tamaño total: 5.368 bytes             |                        | No conectado.                     |                    |                           |                 |
|                                                   |                        |                                   |                    |                           |                 |
| Servidor/Archivo local Direcci Archivo re         | emoto                  | Tamaño Prioridad                  | Estado             |                           |                 |
| Archivos en cola Transferencias fallidas Transfer | encias satisfactorias  |                                   |                    |                           |                 |
| ransierendas andras andras                        | circlas satisfactorias |                                   |                    |                           |                 |
|                                                   |                        |                                   |                    | Ola: vacía                |                 |

### c) Confiar no certificado:

| Certifi  | cado desconocido                                            |                                                                                                    | ×      |
|----------|-------------------------------------------------------------|----------------------------------------------------------------------------------------------------|--------|
| <b>?</b> | El certificado del servidor e<br>que se puede confiar en el | desconocido. Por favor, examine cuidadosamente el certificado para asegura<br>ervidor.                                | rse de |
|          | Compare la huella digital q<br>administrador de servidor d  | ue se muestra con la huella digital del certificado que tiene recibido de su<br>proveedor de alojamiento de servidor. |        |
|          | Certificado                                                 |                                                                                                    |        |
|          | Vista previa                                                |                                                                                                    | ~      |
|          | Huella digital (SHA-2                                       | 6): 51:c3:80:98:82:c1:f0:12:f5:2b:59:f2:17:62:18:96:<br>35:ac:6c:0c:10:43:a5:a5:af:9e:1c:d7:2a:0c:f7:58               |        |
|          | Huella digital (SHA-1)                                      | 69:8f:7a:da:17:ca:a3:0a:0a:b4:ad:ae:85:44:71:23:85:9e:10:3b                                                           |        |
|          | Período de validez:                                         | De 22/01/2023 11:46:57 a 23/01/2024 11:51:57                                                                          |        |
|          | Asunto                                                      |                                                                                                    |        |
|          | Nombre común: filez                                         | lla-server self signed certificate                                                                                    |        |
|          | Editor                                                      |                                                                                                    |        |
|          | lgual que el asunto, el                                     | certificado está autofirmado                                                                                          |        |
|          | Detalles                                                    |                                                                                                    |        |
|          | Deserier                                                    | 29:12:7f:ff:20:0b:b2:dd:/2:2d:e9:22:f/:b/:d0:20:22:/d:6d:5a                                                           |        |
|          | Alessites de elevered                                       |                                                                                                    | ~      |
|          |                                                             |                                                                                                    |        |
|          | Detalles de la sesión                                       |                                                                                                    |        |
|          | Sitio: 19/                                                  | .168.120.100:21                                                                                                    |        |
|          | Intercambio de clave: EC                                    | DHE-SECP384R1-ECDSA-SECP256R1-SHA256 Mac: AEAD                                                                        |        |
|          | ¿Confiar en el certificado d                                | el servidor y continuar con la conexión?                                                                              |        |
|          | Confiar siempre en este                                     | certificado en futuras sesiones.                                                                                      |        |
|          | Confiar en este certifica                                   | lo sobre los nombres de servidor alternativos de la lista.                                                            |        |
|          |                                                             | Aceptar Cancela                                                                                                    | ır     |

d) Non é posible acceder de forma anónima:

| 🔁 FileZilla                                                                                  | _     | × |
|----------------------------------------------------------------------------------------------|-------|---|
| Archivo Edición Ver Transferencia Servidor Marcadores Ayuda                                  |       |   |
|                                                                                              |       |   |
| Servidor: 192.168.120.100 Nombre de usuario: anonymous Contraseña: •••• Puerto: Conexión ráp | ida 🔻 |   |
| Estado: Conexión TLS establecida.                                                            |       | ^ |
| Comando: USER anonymous                                                                      |       |   |
| Respuesta: 331 Please, specify the password.                                                 |       |   |
| Comando: PASS ****                                                                           |       |   |
| Respuesta: 530 Login incorrect.                                                              |       |   |
| Error: Error crítico: No se pudo conectar al servidor                                        |       | ~ |

- (d) Cliente ftp: Comando ftp. Executar nunha consola de comandos:
- I. Acceder ao servidor FTP FileZilla do portátil:

> ftp IP\_Portatil #Substituír IP\_Portatil polo seu valor (ver táboa apartado 2b). Para establecer a conexión é necesario introducir unhas credenciais, neste caso imos acceder de forma anónima: usuario anonymous, contrasinal 1234 ftp> quit #Pechar a conexión ftp establecida. > ftp -A IP\_Portatil #Substituír IP\_Portatil polo seu valor (ver táboa apartado 2b). A opción -A intenta o acceso de forma anónima. ftp> quit #Pechar a conexión ftp establecida.

### Como podemos observar na saída dos comandos anteriores non é posible acceder de forma anónima.

(e) Avisar ao docente para revisión.

# (4) Portátil: Configurar usuarios para conexión FTP no FileZilla Server GNU/Linux

(a) Abrir unha consola e executar:

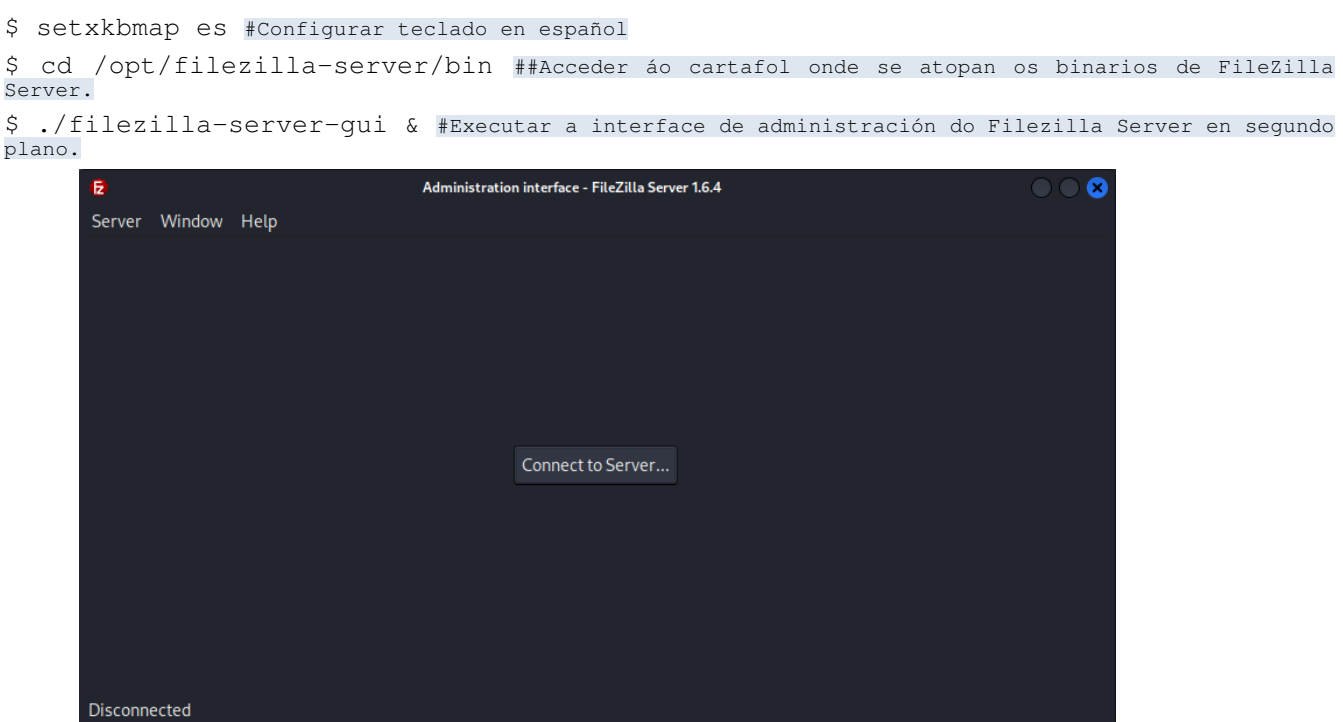

(b) Cubrir os campos como segue:

| 12              | Connection                    | 8    |
|-----------------|-------------------------------|------|
| Host:           |                               |      |
| localhost       |                               |      |
| Port:           |                               |      |
| 14148           |                               |      |
| Password:       |                               |      |
| •••••           |                               |      |
| Save the passw  | ord                           |      |
| Automatically c | onnect to this server at star | rtup |
|                 | ⊙ Cancel ✓ OK                 |      |

Host: **localhost** Port: **14148** Contraseña: **abc123**.

(c) Confirmar o fingerprint do servidor para confiar no seu certificado:

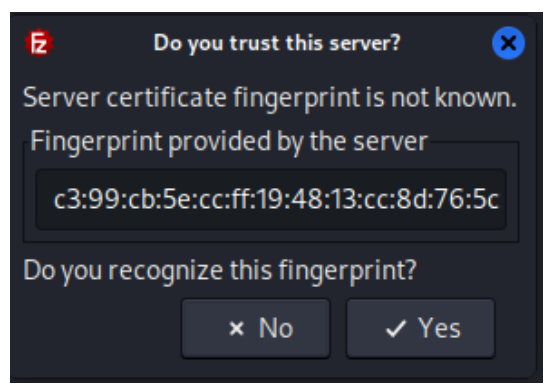

(d) Panel de administración do FileZilla Server:

| 6         |              |          | Admi          | nistration inte | rface - FileZilla Server 1.6.4 |                |                  |               | $\odot$  |
|-----------|--------------|----------|---------------|-----------------|--------------------------------|----------------|------------------|---------------|----------|
| Server W  | indow Hel    | p        |               |                 |                                |                |                  |               |          |
| Date      | Info         | Туре     | Message       |                 |                                |                |                  |               |          |
| Sun 22 Ja | Admin UI     | Status   | Successfully  | connected       | to server localhost:14148      |                |                  |               |          |
| Sun 22 Ja | Admin UI     | Status   | WARNING!      | Server's sys    | ctl kernel.yama.ptrace_so      | cope is set to | an unsafe va     | lue.          |          |
| Sun 22 Ja | Admin UI     |          |               | ccess the se    | erver from the internet fir    | st you need t  | o configure tl   | ne passive m  |          |
| Sun 22 Ja | Admin UI     |          | You will also | o need to for   | ward the same range of p       |                |                  |               |          |
| Sun 22 Ja | Admin UI     |          | The Networ    | k Configurat    | ion Wizard might help yo       | u with that, y | ou find it in th | ne Administra |          |
|           |              |          |               |                 |                                |                |                  |               |          |
| Date      | Session ID   | Protocol | Username      | Host            | Transfer st: Path              | Size           | Inst. Speed      | Avg. Speed    | Progress |
| Sun 22 Ja | 34           | FTP      |               | 192.168         | idle                           |                |                  |               |          |
|           |              |          |               |                 |                                |                |                  |               |          |
| Connected | to localhost |          |               |                 |                                |                |                  |               |          |

# (e) Configurar:

| (Ê                              | Administration interfac          | ce - FileZilla Server 1.6.4 |                |                  |               | $\odot$ $\odot$ $\otimes$ |
|---------------------------------|----------------------------------|-----------------------------|----------------|------------------|---------------|---------------------------|
| Server Window Help              |                                  |                             |                |                  |               |                           |
| Connect                         | Ctrl+H                           |                             |                |                  |               |                           |
| Disconnect                      | Ctrl+D <sup>:onnected</sup> to s | server localhost:14148.     |                |                  |               |                           |
| Configure                       | Ctrl+F                           | kernel.yama.ptrace_sc       | ope is set to  | an unsafe va     | lue.          |                           |
| Network Configuration Wizard    | Ctrl+N Ctrl+N                    | er from the internet firs   | st you need t  | o configure th   | ne passive m  | ode setti                 |
| Export configuration            | Ctrl+E                           | ird the same range of p     | orts in your i | router.          | o Administra  | ation into                |
| Import configuration            | Ctrl+I                           | i wizard might help you     | u with that, y | ou fina it in ti | ie Administra | ation inte                |
| Đ Quit                          | Ctrl+Q                           |                             |                |                  |               |                           |
|                                 |                                  |                             |                |                  |               |                           |
| Date Session ID Protocol        | Username Host T                  | ransfer sta Path            | Size           | Inst. Speed      | Avg. Speed    | Progress                  |
| Sun 22 Ja 34 FTP                | 192.168 id                       | lle                         |                |                  |               |                           |
|                                 |                                  |                             |                |                  |               |                           |
| Configure the FileZilla Server. |                                  |                             |                |                  |               |                           |

# (f) Interface panel administración: Zona configuración

| Ð |                                                                                     | Settings for server localhost:14148 |      |                  |                              | 8      |
|---|-------------------------------------------------------------------------------------|-------------------------------------|------|------------------|------------------------------|--------|
|   | Server listeners                                                                    | Server listeners                    |      |                  |                              |        |
| • | Protocols settings                                                                  | Address                             | Port | Protocol         |                              | Add    |
|   | FTP and FTP over TLS (FTPS)                                                         | 0.0.0                               | 21   | Explicit FTP ove | r TLS and insecure plain FTP |        |
| Ţ | Rights management<br>Groups<br>Users<br>Administration<br>Logging<br>Let's Encrypt® | <u>:</u>                            | 21   | Explicit FTP ove | r TLS and insecure plain FTP | Remove |
|   |                                                                                     |                                     |      |                  |                              |        |
|   |                                                                                     |                                     |      |                  | ✓ Apply                      | ✓ OK   |

# (g) Users: Usuarios do sistema operativo

| B                                                                                          | Settings fo                                                                                                    | Settings for server localhost:14148                                                                       |     |  |  |  |  |
|--------------------------------------------------------------------------------------------|----------------------------------------------------------------------------------------------------|----------------------------------------------------------------------------------------------------|-----|--|--|--|--|
| Server listeners<br>Protocols settings<br>FTP and FTP over TLS (FTPS)<br>Rights management | Rights management / Users<br>Available users<br>< <i>system user&gt;</i>                                                            | General Filters Speed Limits                                                                              |     |  |  |  |  |
| Groups<br>Users<br>Administration                                                          |                                                                                                    | Authentication:<br>Use system credentials to log in                                                       |     |  |  |  |  |
| Let's Encry;<br>Pay atter<br>Make sur<br>For furth<br>Don't show this                      | Warning: 1<br>ntion while setting up native p<br>re they exist or select the app<br>er information, consult the n<br>message again. | Setting Up Native Paths<br>paths.<br>propriate checkbox to have the server create them for you<br>nanual. | ×u. |  |  |  |  |
|                                                                                            |                                                                                                    | ✓ OK                                                                                                    |     |  |  |  |  |

# (h) Activar os usuarios do sistema para que poidan acceder ao servidor FTP: Aplicar e OK.

| 12                                                                                                    | Settings fo                                                               | or server localhost:14148                                                                                                    | 8       |
|----------------------------------------------------------------------------------------------------|---------------------------------------------------------------------------|----------------------------------------------------------------------------------------------------|---------|
| Server listeners <ul> <li>Protocols settings</li> <li>FTP and FTP over TLS (FTPS)</li> </ul> <li>Rights management <ul> <li>Groups</li> <li>Users</li> </ul></li> | Rights management / Users<br>Available users<br><system user=""></system> | General Filters Speed Limits<br>✓ User is enabled<br>Authentication:<br>Use system credentials to log in                                                                                                    |         |
| Administration<br>Logging<br>Let's Encrypt®                                                                                                    |                                                                           | <ul> <li>Use system credentials also for accessing files and directories</li> <li>Member of groups:</li> <li>Mount points:</li> <li>Virtual path Native path / Mount options</li> <li>Access mode:</li> <li>Read + Write</li> <li>Apply permissions to subdirectories</li> <li>Writable directory structure</li> <li>Create native directory if it does not exit</li> </ul> | •<br>is |
|                                                                                                    | Add Remove                                                                | Add Remove<br>Description:                                                                                                    |         |
|                                                                                                    | Dapicate inclusive                                                        | ✓ Apply                                                                                                    |         |

- (5) Hosts alumnado:
  - (a) Cliente ftp FileZilla [3]: Acceder ao servidor FTP FileZilla do portátil:

a) Cubrir os campos como segue:

Servidor: IP\_Portatil → Substituír IP\_Portatil polo seu valor (ver táboa apartado 2b) Nombre de usuario: kali Contraseña: kali Puerto: 21

### b) Premer no botón Conexión rápida

| 🔁 kali@192.168.120.100 - FileZilla                                                                                                    | -        |       | Х     |  |  |  |  |
|----------------------------------------------------------------------------------------------------|----------|-------|-------|--|--|--|--|
| Archivo Edición Ver Transferencia Servidor Marcadores Ayuda                                                                                        |          |       |       |  |  |  |  |
| 翌 < ■ 🗂 🗮 😂 🏗 😂 📜 🗐 🛋 🍳 🤌 🦓                                                                                                    |          |       |       |  |  |  |  |
| Servidor:       192.168.2.71       Nombre de <u>u</u> suario:       kali       Contrageña:       ••••       Puerto:       21       Conexión rápida | •        |       |       |  |  |  |  |
| Estado: Conexión establecida, esperando el mensaje de bienvenida                                                                                   |          |       | ^     |  |  |  |  |
| Estado: Inicializando ILS<br>Fstado: Conevión TIS establecida                                                                                      |          |       |       |  |  |  |  |
| Estado: Registrado en                                                                                                    |          |       |       |  |  |  |  |
| Estado: Recuperando el listado del directorio                                                                                                    |          |       |       |  |  |  |  |
| Estado: Directorio "/" listado correctamente 🗸 🗸                                                                                                   |          |       |       |  |  |  |  |
| Sitio local: C:\Users\usuario\Downloads\                                                                                                    |          |       | ~     |  |  |  |  |
|                                                                                                    |          |       | ^     |  |  |  |  |
| Entorno de red - ? .cache                                                                                                    |          |       |       |  |  |  |  |
| Favorites                                                                                                    |          |       | ~     |  |  |  |  |
|                                                                                                    |          |       | -     |  |  |  |  |
| Nombre de archivo Tamaño de Tipo de archivo Ultima modi Nombre de archivo Tamaño d Tipo de arc Ultim                                               | na modif | ic Pe | erm ^ |  |  |  |  |
| .cache Carpeta de 22/0                                                                                                    | 1/2023 1 | 1:    | ~     |  |  |  |  |
|                                                                                                    |          |       | >     |  |  |  |  |
| 2 archivos. Tamaño total: 5.368 bytes 16 archivos y 16 directorios. Tamaño total: 41.297 bytes                                                     |          |       |       |  |  |  |  |
| Servidor/Archivo local Direcci Archivo remoto Tamaño Prioridad Estado                                                                              |          |       |       |  |  |  |  |
|                                                                                                    |          |       |       |  |  |  |  |
| Archivos en cola Transferencias fallidas Transferencias satisfactorias                                                                             |          |       |       |  |  |  |  |
| 🔒 🐼 🕐 Cola: vacía                                                                                                    |          |       | •     |  |  |  |  |

- c) FileZilla: O panel esquerdo corresponde ao equipo local (cliente) e o panel dereito corresponde ao servidor ftp conectado:
  - A) No panel esquerdo aparece o directorio local Downloads
  - B) No panel dereito aparece o directorio \$HOME do usuario conectado, neste caso: /home/kali
  - C) Acceder e crear un directorio co nome *dendeocliente* e acceder a el dende a propia interface do cliente FileZilla:

| Archivo Edición Ver Transferencia Servidor Marcadores Ayuda                                                                                                    | 🔁 kali@192.168.120.100 - FileZilla                                     |                                                                        |                     | -                                  |        | ×       |  |
|----------------------------------------------------------------------------------------------------|------------------------------------------------------------------------|------------------------------------------------------------------------|---------------------|------------------------------------|--------|---------|--|
| Servidor: 192.168.120.100   Nombre de usuario: kali   Conexión TLS establecida.   Estado: Conexión TLS establecida.   Estado: Registrado en   Estado: Recuperando el listado del directorio   Estado: Recuperando el listado del directorio   Estado: Directorio "/" listado correctamente   Estado: Directorio "/Documents"   Estado: Directorio "/Documents"   Estado: Directorio "/Documents"   Sitio local: Ci\Users\usuario\Downloads   Downloads Pownloads   Descargar Añadir a la cola   Pavorites Descargar   Nombre de archivo Tamaño de   Tipo de archivo Útima modin   Sitio remoto:   Crear directorio y entrar en él   Borrar   2 archivos. Tamaño total: 5.368 bytes   Servidor/Archivo local   Direcci   Archivos en cola   Transferencias satisfactorias                                                                                                    | Archivo Edición Ver Transferencia Servidor Marcadores Ayuda            |                                                                        |                     |                                    |        |         |  |
| Servidor:       192.168.120.100       Nombre de usuario:       kali       Contrageña:       Puerto:       21       Conexión rápida         Estado:       Conexión TLS establecida.         Estado:       Registrado en         Estado:       Recuperando el listado del directorio         Estado:       Directorio "/listado correctamente         Estado:       Directorio "/Documents" listado correctamente         Estado:       Directorio "/Documents" listado correctamente         Sitio local:       C/Users/usuario/Downloads         Image: Contrageña:       Image: Contrageña:         Sitio local:       C/Users/usuario/Downloads         Image: Contrageña:       Sitio remoto:         Image: Contrageña:       Sitio remoto:         Image: Contrageña:       Contrageña:         Sitio local:       C/Users/usuario/Downloads         Image: Contrageña:       Sitio remoto:         Image: Contrageña:       Sitio remoto:         Nombre de archivo       Tamaño de       Tipo de archivo         Image: Contrageña:       Image: Contrageña:       Crear directorio         Image: Contrageña:       Image: Contrageña:       Crear directorio         Image: Contrageña:       Image: Contrageña:       Contra directorio         Image: Co                                                                                                    | ∰ - <b>ETT</b> # O <b>B</b> O <b>1</b> ↓ <b>E</b> Q • <b>A</b>         |                                                                        |                     |                                    |        |         |  |
| Estado: Conexión TLS establecida.<br>Estado: Registrado en<br>Estado: Recuperando el listado del directorio<br>Estado: Directorio "/ Documents"<br>Estado: Directorio "/Documents" listado correctamente<br>Estado: Directorio "/Documents" listado correctamente<br>Sitio local: C:\Users\usuario\Downloads\<br>Entorno de red<br>Entorno de red<br>Favorites<br>Nombre de archivo<br>archivos. Tamaño detal: 5.368 bytes<br>Servidor/Archivo local Direcci Archivo remoto Tamaño Prioridad<br>Archivos en cola Transferencias fallidas Transferencias satisfactorias                                                                                                    | Servidor: 192.168.120.100 Nombre de <u>u</u> suario: kali Co           | ontra <u>s</u> eña                                                     |                     | Puerto: 21 <u>C</u> onexión rápida | •      |         |  |
| Estado: Recuperando el listado del directorio   Estado: Directorio "/" listado correctamente   Estado: Directorio "/" listado correctamente   Estado: Directorio "/Documents" listado correctamente   Sitio local: C:\Users\usuario\Downloads\   Downloads                                                                                                    | stado: Conexión TLS establecida.                                       |                                                                        |                     |                                    |        |         |  |
| Estado:       Directorio "/" listado correctamente         Estado:       Recuperando el listado del directorio "/Documents"         Estado:       Directorio "/Documents" listado correctamente         Sitio local:       C:\Users\usuario\Downloads\         Downloads       Sitio remoto:         Entorno de red                                                                                                    | Estado: Registrado en<br>Estado: Recuperando el listado del directorio |                                                                        |                     |                                    |        |         |  |
| Estado: Recuperando el listado del directorio "/Documents"<br>Estado: Directorio "/Documents" listado correctamente<br>Sitio local: C:\Users\usuario\Downloads\<br>Downloads<br>Entorno de red<br>Pavorites<br>Nombre de archivo<br>Nombre de archivo<br>Crear directorio y entrar en él<br>Directorio vacío.<br>Servidor/Archivo local Direcci Archivo remoto Tamaño Prioridad<br>Archivos en cola Transferencias fallidas Transferencias satisfactorias                                                                                                    | Estado: Directorio "/" listado correctamente                           |                                                                        |                     |                                    |        |         |  |
| Estado: Directorio "/Documents" listado correctamente   Sitio local: C:\Users\usuario\Downloads\   Downloads   Entorno de red   Entorno de red   Pavorites   Immersor   Music   Crear directorio y entrar en él   Orear directorio y entrar en él   Directorio vacío.   Servidor/Archivo local   Direcci   Archivos en cola   Transferencias fallidas   Transferencias satisfactorias                                                                                                    | Estado: Recuperando el listado del directorio "/Documents"             |                                                                        |                     |                                    |        |         |  |
| Sitio local:       C:\Users\usuario\Downloads\       Sitio remoto:       /Documents         Downloads       Descargar       Añadir a la cola         Pavorites       Music       Crear directorio         Nombre de archivo       Tamaño de       Tipo de archivo       Última modi           Crear directorio       Descargar         2 archivos. Tamaño total:       5.368 bytes       Direcci       Archivo remoto       Tamaño         Archivos en cola       Transferencias satisfactorias       Transferencias satisfactorias       Transferencias satisfactorias                                                                                                    | Estado: Directorio "/Documents" listado correctamente                  |                                                                        |                     |                                    |        | ~       |  |
| Image: Second second second               | Sitio local: C:\Users\usuario\Downloads\                               | ~                                                                      | Sitio remoto: /Docu | iments                             |        | ~       |  |
| Image: Section of the section of the section of t |                                                                        | ^                                                                      | Docum               | Descargar                          |        | ^       |  |
| Image: Servider/Archivo local       Tansferencias satisfactorias         Andur a la cola       Image: Servider/Archivo local       Tansferencias satisfactorias                                                                                                    |                                                                        | - 10                                                                   | ? Downic            | A ~ d ~ d ~ d ~ d                  |        |         |  |
| Nombre de archivo       Tamaño de       Tipo de archivo       Última modi       Crear directorio       Orear directorio y entrar en él         Nombre de archivo       June control directorio       Nombre de archivo       Crear directorio y entrar en él       Dific       Permiso              Borrar           2 archivos. Tamaño total: 5.368 bytes       Directorio vacío.       Copiar las URL(s) al portapapeles           Archivos en cola       Transferencias satisfactorias       Transferencias satisfactorias                                                                                                    | 👜 📩 Favorites                                                          | ~                                                                      | - ? Music           | Anadir a la cola                   |        | ~       |  |
| Nombre de archivo       Tipo de archivo       Ultima modi ~       Nombre de archivo       Crear directorio y entrar en él       pdfic       Permiso                                                                                                    |                                                                        |                                                                        | 9 Dicture           | Crear directorio                   |        |         |  |
| Image: Constraint of the second second se | Nombre de archivo Tamaño de Tipo de archivo Ultima n                   | modi ^                                                                 | Nombre de archiv    | Crear directorio y entrar en él    | odific | Permiso |  |
| 2 archivos. Tamaño total: 5.368 bytes     Directorio vacío.     Renombrar       Servidor/Archivo local     Direcci     Archivo remoto       Tamaño     Prioridad     Copiar las URL(s) al portapapeles<br>Atributos de archivo                                                                                                    |                                                                        | × *                                                                    |                     | Borrar                             |        |         |  |
| 2 archivos. Tamano total: 5.308 bytes     Directorio vacio.     Renombrai       Servidor/Archivo local     Direcci     Archivo remoto     Tamaño     Prioridad       Archivos en cola     Transferencias fallidas     Transferencias satisfactorias                                                                                                    |                                                                        | <u>´</u>                                                               |                     | Penembrar                          | -      |         |  |
| Servidor/Archivo local     Direcci     Archivo remoto     Tamaño     Prioridad     Copiar las URL(s) al portapapeles<br>Atributos de archivo       Archivos en cola     Transferencias fallidas     Transferencias satisfactorias                                                                                                    | 2 archivos. Tamano total: 5.308 bytes                                  |                                                                        | Directorio vacio.   | Renombran                          |        |         |  |
| Archivos en cola       Transferencias fallidas       Transferencias satisfactorias                                                                                                    | Servidor/Archivo local Direcci Archivo remoto                          | Tai                                                                    | maño Prioridad      | Copiar las URL(s) al portapapeles  |        |         |  |
| Archivos en cola Transferencias fallidas Transferencias satisfactorias                                                                                                    |                                                                        | Atributos de archivo                                                   |                     |                                    |        |         |  |
|                                                                                                    | Archivos en cola Transferencias fallidas Transferencias satisfactorias | Archivos en cola Transferencias fallidas Transferencias satisfactorias |                     |                                    |        |         |  |
| 🔒 🔯 🕐 Cola: vacía 🛛 👄 🚽                                                                                                    |                                                                        |                                                                        |                     | 🔒 🔯 🕐 Cola: vacía                  |        |         |  |

| <b>E</b> kali@192.168.12                                                                                                    | 0.100 - FileZilla                                                                                                    |                                                   |                     |                                   |                                                                                 |                                | _                |      | ×            |
|----------------------------------------------------------------------------------------------------|----------------------------------------------------------------------------------------------------|---------------------------------------------------|---------------------|-----------------------------------|---------------------------------------------------------------------------------|--------------------------------|------------------|------|--------------|
| Archivo Edición                                                                                                    | Ver Transferencia Se                                                                                                    | rvidor Marcadores Av                              | /uda                |                                   |                                                                                 |                                |                  |      |              |
| 扭- 11                                                                                                    | <b>□ # C   : C</b>                                                                                                    | ) 🗓 🗓 🔳 🕵                                         | o 🔥                 |                                   |                                                                                 |                                |                  |      |              |
| Servidor: 192.168.1                                                                                                    | 20.100 Nombre de                                                                                                    | usuario: kali                                     | Contra <u>s</u> eña |                                   | Puerto: 21                                                                      | <u>C</u> onexión               | rápida 💌         |      |              |
| Estado: Conexió<br>Estado: Registra<br>Estado: Recuper<br>Estado: Director<br>Estado: Recuper<br>Estado: Recuper<br>Estado: Director | n TLS establecida.<br>do en<br>rando el listado del direct<br>io "/" listado correctame<br>rando el listado del direct<br>io "/Documents" listado | orio<br>nte<br>orio "/Documents"<br>correctamente |                     |                                   |                                                                                 |                                |                  | 1    | ~            |
| Sitio local: C:\User                                                                                                    | S\usuario\Downloads<br>Downloads<br>Entorno de red<br>Favorites                                                                                   |                                                   | ~                   | Sitio remoto:<br>Doc<br>Doc<br>Mu | Crear directorio<br>Por favor, introduzca<br>debe crearse:<br>/Documents/dendeo | el nombre del dire<br>ocliente | ×<br>ectorio que |      | ~            |
| Nombre de archivo                                                                                                    | Tamaño de                                                                                                    | Tipo de archivo                                   | Última modi ^<br>V  | Nombre de ar                      |                                                                                 | Aceptar                        | Cancelar         | ific | Permiso<br>> |
| 2 archivos. Tamaño                                                                                                    | total: 5.368 bytes                                                                                                    |                                                   |                     | Directorio vacío                  | D.                                                                              |                                |                  |      |              |
| Servidor/Archivo local Direcci Archivo remoto Tamaño Prioridad Estado                                                                |                                                                                                    |                                                   |                     |                                   |                                                                                 |                                |                  |      |              |
| Archivos en cola                                                                                                    | Transferencias fallidas                                                                                                    | Transferencias satisfac                           | torias              |                                   |                                                                                 |                                |                  |      |              |
|                                                                                                    |                                                                                                    |                                                   |                     |                                   |                                                                                 | 🔒 🕸 🕜 🛛 Col                    | a: vacía         |      | ••           |
|                                                                                                    |                                                                                                    |                                                   |                     |                                   |                                                                                 |                                |                  |      |              |

| 🔁 kali@192.168.120.100 - FileZilla                                                                                                    | -        |       | ×       |  |  |  |
|----------------------------------------------------------------------------------------------------|----------|-------|---------|--|--|--|
| Archivo Edición Ver Transferencia Servidor Marcadores Ayuda                                                                                                    |          |       |         |  |  |  |
| 翌 - ■ = = = 2 2 2 2 1 = 2 9 4                                                                                                    |          |       |         |  |  |  |
| Servidor:         192.168.120.100         Nombre de <u>u</u> suario:         kali         Contraseña:         •••••         Puerto:         21         Conexión rápid | da 💌     |       |         |  |  |  |
| Estado: Directorio "/" listado correctamente                                                                                                    |          |       | ^       |  |  |  |
| Estado: Recuperando el listado del directorio "Documents"                                                                                                    |          |       |         |  |  |  |
| Estado: Dreado directorio /Documents/dendeocliente                                                                                                    |          |       |         |  |  |  |
| stado: Recuperando el listado del directorio "/Documents/dendeocliente"                                                                                               |          |       |         |  |  |  |
| Estado: Directorio "/Documents/dendeocliente" listado correctamente 🗸 v                                                                                               |          |       |         |  |  |  |
| Sitio local: C:\Users\usuario\Downloads\                                                                                                    |          |       |         |  |  |  |
| Downloads                                                                                                    |          |       | ^       |  |  |  |
|                                                                                                    |          |       | - 11    |  |  |  |
| ig⊢☆ Favorites? Downloads                                                                                                    |          |       |         |  |  |  |
| i i Imarasana                                                                                                    |          |       | -       |  |  |  |
| Nombre de archivo Tamaño de Tipo de archivo Última modi 🔷 Nombre de archivo Tamaño d Tipo de arc Ú                                                                    | ltima mo | dific | Permiso |  |  |  |
| <b>•</b>                                                                                                    |          |       |         |  |  |  |
|                                                                                                    |          |       | >       |  |  |  |
| 2 archivos. Tamaño total: 5.368 bytes Directorio vacío.                                                                                                    |          |       |         |  |  |  |
| Servidor/Archivo local Direcci Archivo remoto Tamaño Prioridad Estado                                                                                                 |          |       |         |  |  |  |
| Archivos en cola Transferencias fallidas Transferencias satisfactorias                                                                                                |          |       |         |  |  |  |
|                                                                                                    | cía      |       |         |  |  |  |

### (b) Cliente ftp: Comando ftp. Executar nunha consola de comandos:

### I. Acceder ao servidor FTP FileZilla do portátil:

> ftp IP\_Portatil #Substituír IP\_Portatil polo seu valor (ver táboa apartado 2b). Para establecer a conexión é necesario introducir unhas credenciais, neste caso imos acceder cun usuario do sistems: usuario kali, contrasinal kali

| 🔤 Símbolo del sistema - ftp 192.168.120.100                   |
|---------------------------------------------------------------|
|                                                               |
| C:\Users\usuario≻ftp 192.168.120.100                          |
| Conectado a 192.168.120.100.                                  |
| 220-FileZilla Server 1.6.4                                    |
| 220 Please visit https://filezilla-project.org/               |
| 202 UTF8 mode is always enabled. No need to send this command |
| Usuario (192.168.120.100:(none)): kali                        |
| 331 Please, specify the password.                             |
| Contraseña:                                                   |
| 230 Login successful.                                         |
| ftp>                                                          |
|                                                               |

| ftp> help #Listar os comandos cos que podemos traballar na conexión ftp establecida.                                                                                                    |
|----------------------------------------------------------------------------------------------------|
| ftp> ? put #Amosar axuda sobre o comando ftp: put                                                                                                    |
| ftp> ls #Listar o contido do servidor ftp, é dicir, listar o cartafol ao que se accede no servidor<br>remoto mediante ftp, neste caso: /home/kali                                                                                    |
| ftp> cd Documents/dendeocliente #Acceder ao directorio xerado no apartado anterior co cliente<br>FileZilla Server: dendeocliente                                                                                                    |
| ftp> pwd #Indicar a ruta actual de traballo, neste caso estaremos dento do cartafol dendeocliente.                                                                                                    |
| <pre>ftp&gt; ! #Saír temporalmente sen perder a conexión FTP establecida á liña de comandos de Microsoft<br/>Windows. Para voltar á liña de comandos FTP executar o comando exit na liña de comandos de Microsoft<br/>Windows.</pre> |
| > echo xerarFicheiro > Documents\fich1.txt #Xerar un novo ficheiro fich1.txt dentro do cartafol<br>Documents.                                                                                                    |
| > exit #Saír da liña de comandos Microsoft Windows para voltar á liña de comandos FTP da conexión<br>establecida.                                                                                                    |
| ftp> lcd #Indicar o directorio actual de traballo da máquina local Microsoft Windows                                                                                                    |
| ftp> lcd Documents #Acceder ao cartafol Documents da maáquia local Microsoft Windows                                                                                                    |
| ftp> put fich1.txt #Conseguir subir dende a máquina local Microsoft Windows ao servidor FTP o<br>ficheiro fich1.txt                                                                                                    |
| ftp> ls #Listar o contido do servidor ftp, é dicir, listar o cartafol do servidor remoto no cal<br>estamos a traballar, neste caso: /home/kali/Documents/dendeocliente                                                               |
| ftp> quit #Pechar a conexión ftp establecida.                                                                                                    |

# (6) Avisar ao docente para revisión. $\Box_4$

# (7) Portátil: Configurar usuarios para conexión FTP no FileZilla Server GNU/Linux

### (a) Crear o directorio no sistema operativo onde o usuario virtual accederá mediante conexión FTP:

\$ sudo mkdir /home/ana #Crear o directorio /home/ana para que o usuario virtual ana poida acceder a unha ruta do sistema operativo mediante conexión FTP. É necesario empregar o comando sudo debido aos permisos do cartafol /home

#### (b) GUI Administración FileZilla Server → Users: Acceder

| E |                                                                                       | Settings fo                                                                                                    | or server local                                    | lhost:14148                       |                           |      |
|---|---------------------------------------------------------------------------------------|----------------------------------------------------------------------------------------------------|----------------------------------------------------|-----------------------------------|---------------------------|------|
| • | Server listeners<br>Protocols settings                                                | Rights management / Users<br>Available users                                                                                         | General                                            | Filters                           | Speed Limits              |      |
| • | FTP and FTP over TLS (FTPS)<br>Rights management<br>Groups<br>Users<br>Administration | <system user=""></system>                                                                                                    | User is<br>Authentica<br>Use syst                  | s enabled<br>ation:<br>em crede   | ntials to log in          |      |
|   | Logging<br>Let's Encry;<br>Pay atte<br>Make su<br>For furt<br>Don't show thi          | Warning:<br>ention while setting up native<br>ure they exist or select the app<br>her information, consult the n<br>s message again. | Setting Up Na<br>paths.<br>propriate ch<br>nanual. | n <b>tive Paths</b><br>neckbox to | have the server create th | ×    |
|   |                                                                                       |                                                                                                    |                                                    |                                   |                           | ✓ ОК |

### (c) Usuarios virtuais: Crear o usuario virtual ana para que poida acceder ao servidor FTP: Add

| <b>D</b>                                                                                                    | Settings f                                                                             | for server localhost:14148                                                                                                    | 8 |
|----------------------------------------------------------------------------------------------------|----------------------------------------------------------------------------------------|----------------------------------------------------------------------------------------------------|---|
| Server listeners<br>Protocols settings<br>FTP and FTP over TLS (FTPS)<br>Rights management<br>Groups<br>Users<br>Administration<br>Logging<br>Let's Encrypt® | Rights management / Users<br>Available users<br><system user=""><br/>New User</system> | s<br>General Filters Speed Limits<br>✓ User is enabled<br>Authentication:<br>Require a password to log in<br>Member of groups:<br>Mount points:<br>Virtual path Native path<br>Virtual path Native path<br>Add a mountpoint first. |   |
|                                                                                                    | Add Remove                                                                             | Add Remove                                                                                                    |   |
|                                                                                                    | Duplicate Rename                                                                       | Description:                                                                                                    |   |
|                                                                                                    |                                                                                        | ✓ Apply 		 Cancel 		 ✓ OK                                                                                                    |   |

| 2                                                                                                    | Settings fo                                          | or server localhost:14148 🛛 😵                                                                                                    |  |  |  |
|----------------------------------------------------------------------------------------------------|------------------------------------------------------|----------------------------------------------------------------------------------------------------|--|--|--|
| Server listeners                                                                                                    | Rights management / Users                            |                                                                                                    |  |  |  |
| <ul> <li>Protocols settings<br/>FTP and FTP over TLS (FTPS)</li> <li>Rights management<br/>Groups<br/>Users<br/>Administration<br/>Logging<br/>Let's Encrypt®</li> </ul> | Available users<br><system user=""><br/>ana</system> | General       Filters       Speed Limits         Vuser is enabled       Authentication:         Require a password to log in       •         Member of groups:       •         Mount points:       •         Virtual path       Native path         /home/ana       /home/ana         Mead + Write       •         •       •         •       •         •       •         •       •         •       •         •       •         •       •         •       •         •       •         •       •         •       •         •       •         •       •         •       •         •       •         •       •         •       •         •       •         •       •         •       •         •       •         •       •         •       •         •       •         •       •         •       •         •       • <tr< th=""></tr<> |  |  |  |
|                                                                                                    | Add Remove                                           | Add Remove Description:                                                                                                    |  |  |  |
|                                                                                                    | Bupicate                                             | ✓ Apply ⓒ Cancel ✓ OK                                                                                                    |  |  |  |

| Usuario virtual:       |   | ana                                          |  |  |  |  |  |  |
|------------------------|---|----------------------------------------------|--|--|--|--|--|--|
| Password ana           | : | 123456                                       |  |  |  |  |  |  |
| Virtual path           | : | /home/ana                                    |  |  |  |  |  |  |
| Native path            | : | /home/ana                                    |  |  |  |  |  |  |
| Access mode            | : | Read+Write                                   |  |  |  |  |  |  |
|                        | : | Apply permissions to sudirectories           |  |  |  |  |  |  |
|                        | : | Writable directory structure                 |  |  |  |  |  |  |
|                        | : | Create native directory if it does not exist |  |  |  |  |  |  |
| Apply $\rightarrow$ OK |   |                                              |  |  |  |  |  |  |

```
Ricardo Feijoo Costa
```

Aplicamos e aceptamos a configuración indicada enriba, co cal xeramos un usuario virtual ana, é dicir un usuario que non existe no sistema operativo pero do que xa tiñamos xerado o cartafol dentro do que configuramos como o seu \$HOME para a conexión FTP: /home/ana, e otorgámoslle permisos de lectura e escritura dentro deste cartafol.

- (8) Hosts alumnado:
  - (a) Cliente ftp FileZilla [3]: Acceder ao servidor FTP FileZilla do portátil:

```
a) Cubrir os campos como segue:
```

```
Servidor: IP_Portatil → Substituír IP_Portatil polo seu valor (ver táboa apartado 2b)
```

```
Nombre de usuario: ana
Contraseña: 123456
Puerto: 21
```

b) Premer no botón *Conexión rápida* e se é o caso Aceptar o certificado do servidor:

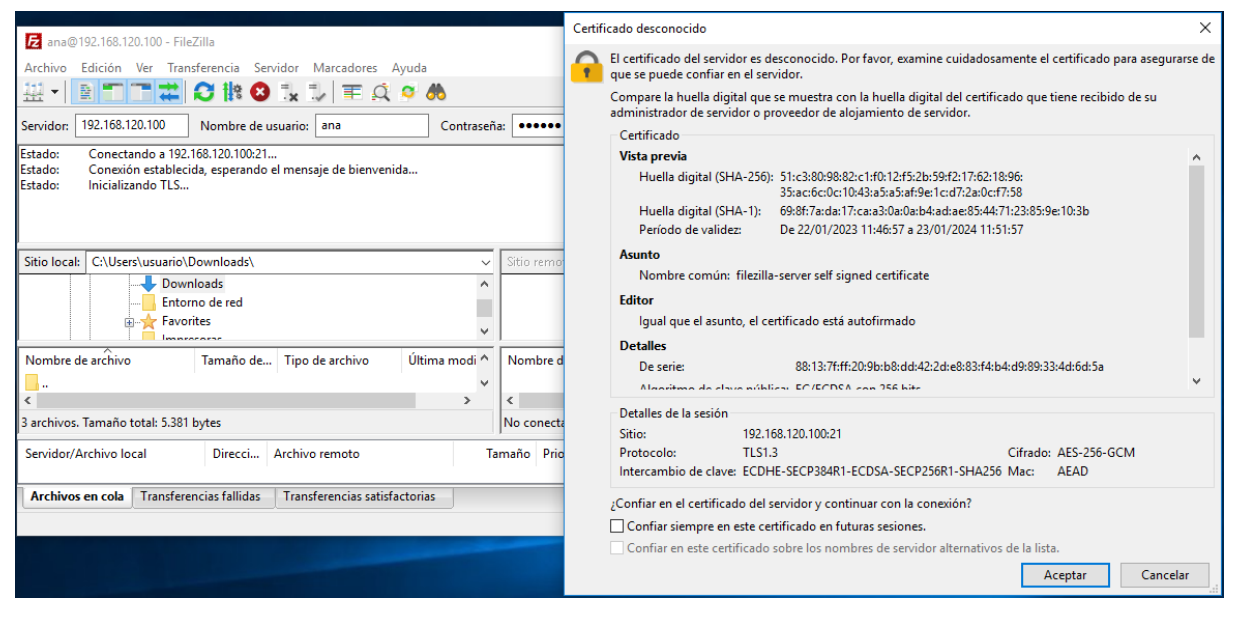

- c) FileZilla: O panel esquerdo corresponde ao equipo local (cliente) e o panel dereito corresponde ao servidor ftp conectado:
  - A) No panel esquerdo aparece o directorio local Downloads
  - B) No panel dereito aparece o directorio \$HOME do usuario conectado, neste caso: /home/ana

| 🔁 ana@192.168.120.100 - File2                                                                                                    | Zilla              |                                                        |                                                 |                  |             |          |               |                 | -         |       | ×       |
|----------------------------------------------------------------------------------------------------|--------------------|--------------------------------------------------------|-------------------------------------------------|------------------|-------------|----------|---------------|-----------------|-----------|-------|---------|
| Archivo Edición Ver Transferencia Servidor Marcadores Ayuda                                                                                                    |                    |                                                        |                                                 |                  |             |          |               |                 |           |       |         |
| ₩ - ■                                                                                                    |                    |                                                        |                                                 |                  |             |          |               |                 |           |       |         |
| Servidor: 192.168.120.100 Nombre de usuario: ana Contrageña: •••••• Puerto: Conexión rápida V                                                                                                    |                    |                                                        |                                                 |                  |             |          |               |                 |           |       |         |
| Estado: Recuperando el listado del directorio<br>Estado: Directorio "/" listado correctamente<br>Estado: Recuperando el listado del directorio "/home"<br>Estado: Directorio "/home" listado correctamente<br>Estado: Directorio "/home" listado correctamente<br>Estado: Directorio "/bome" listado del directorio "/bome/ana" |                    |                                                        |                                                 |                  |             |          |               |                 | ^         |       |         |
| Estado: Directorio "/home/ana" listado correctamente 🗸 🗸                                                                                                    |                    |                                                        |                                                 |                  |             |          |               |                 | ~         |       |         |
| Sitio local: C:\Users\usuario\D                                                                                                    | ownloads\          |                                                        |                                                 | Sitio            | remoto: //  | nome/ana |               |                 |           |       | ~       |
| → Downloads<br>→ Entorno de red<br>→ Favorites<br>→ Impresoras ∨                                                                                                    |                    |                                                        |                                                 |                  | G- ↓ home   |          |               |                 |           |       |         |
| Nombre de archivo                                                                                                    | Tamaño de          | Tipo de archivo                                        | Última modif                                    | ica Nom          | bre de arch | ivo      | Tamaño d      | Tipo de arc     | Última mo | lific | Permiso |
| <br>desktop.ini<br>fich1.bt<br>siuv-util_1.0-1_all.deb                                                                                                    | 282<br>13<br>5.086 | Opciones de confi<br>Documento de texto<br>Archivo DEB | 19/10/2021 0:<br>22/01/2023 18<br>21/01/2023 20 | 33<br>1:5<br>1:5 |             |          | Listado del d | irectorio vacío |           |       |         |
| <                                                                                                    |                    |                                                        |                                                 | > <              |             |          |               |                 |           |       | >       |
| 3 archivos. Tamaño total: 5.381 bytes                                                                                                    |                    |                                                        |                                                 | Direct           | orio vacío. |          |               |                 |           |       |         |
| Servidor/Archivo local                                                                                                    | Direcci            | Archivo remoto                                         |                                                 | Tamaño           | Prioridad   | Estado   |               |                 |           |       |         |
| Archivos en cola Transferer                                                                                                    | ncias fallidas     | Transferencias satisfac                                | torias                                          |                  |             |          |               |                 |           |       |         |
|                                                                                                    |                    |                                                        |                                                 |                  |             |          | 6             | 👌 🙆 🕜 Cola:     | vacía     |       | ••      |

- (b) Cliente ftp: Comando ftp. Executar nunha consola de comandos:
- I. Acceder ao servidor FTP FileZilla do portátil:

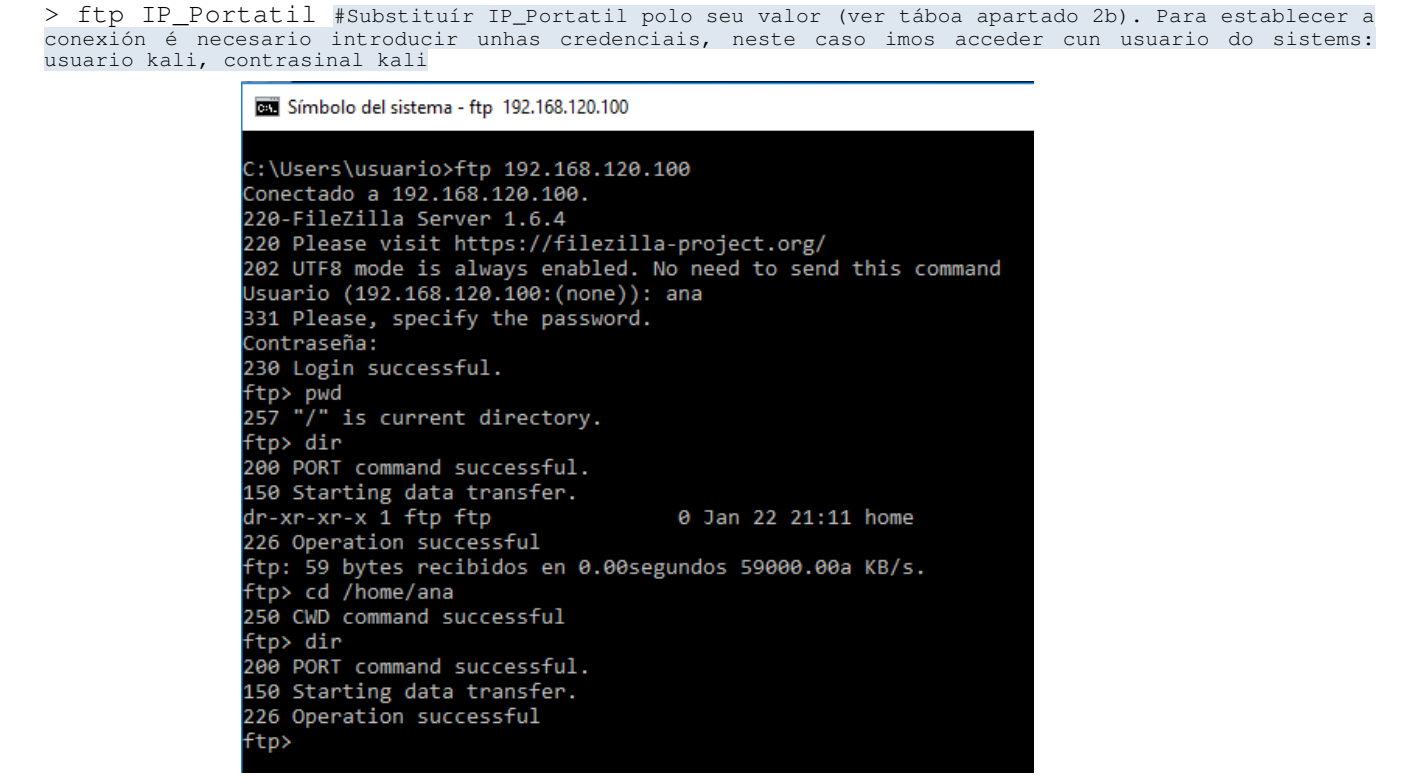

ftp> quit #Pechar a conexión ftp establecida.

(9) Avisar ao docente para revisión.

(10) Razoa e contesta brevemente:

- (a) Realizar de novo a conexión do apartado 3.c.V, é dicir, unha vez configurada e permitida a conexión mediante usuarios do sistema do servidor (punto 4) e posible realizar a conexión cun usuario anónimo? Que acontece? Por que?
- (b) Cando se accede por FTP no punto 4 co usuario do sistema kali, é posible acceder a calquera cartafol do sistema operativo? Pódese acceder a calquera cartafol fóra da casa do usuario /home/kali ou o usuario kali está obrigado a traballar por FTP soamente no seu propio cartafol /home/kali? Isto, é seguro? Pódese xerar cando se accede por FTP un directorio de nome dir-kali? Se se pode indica os permisos de sistema ugo e os que aparecen na conexión ftp.
- (c) Cando se accede por FTP no punto 7 co usuario virtual, non existente no sistema operativo, ana, é posible acceder a calquera cartafol do sistema operativo? Pódese acceder a calquera cartafol fóra da casa do usuario /home/ana ou o usuario ana está obrigado a traballar por FTP soamente no seu propio cartafol /home/ana? Isto, é seguro? Pódese xerar cando se accede por FTP un directorio de nome dir-ana? Se se pode indica os permisos de sistema ugo e os que aparecen na conexión ftp.
- (d) Crea un novo usuario virtual FTP no FileZilla Server coas seguintes características:

```
Usuario virtual: brais

Password brais : 654321

Virtual path : /home/brais

Native path : /home/kali

Access mode : Read+Write

: Apply permissions to sudirectories

: Writable directory structure

: Create native directory if it does not exist
```

#### Apply → OK

Accede por FTP con este usuario virtual ao seu cartafol /home/brais. Que acontece? Por que? Pódese xerar cando se accede por FTP un directorio de nome dir-brais? Se se pode indica os permisos de sistema ugo e os que aparecen na conexión ftp. (e) Modificar o usuario virtual ana, tal que:

No panel de administración do servidor, configurar:

```
Virtual path : /
```

No terminal do sistema operativo, executar:

 $\$  sudo chown -R ftp /home/ana

Accede de novo por FTP con este usuario virtual ao seu cartafol /home/ana. Que acontece? Por que? Pódese xerar cando se accede por FTP un directorio de nome dir2-ana? Se se pode indica os permisos de sistema ugo e os que aparecen na conexión ftp.

(f) Modificar o usuario virtual brais, tal que:

No panel de administración do servidor, configurar:

Virtual path : /

No terminal do sistema operativo, executar:

\$ sudo chgrp -R ftp /home/kali

Accede de novo por FTP con este usuario virtual. Que acontece? Por que? Pódese xerar cando se accede por FTP un directorio de nome dir2-brais? Se se pode indica os permisos de sistema ugo e os que aparecen na conexión ftp.

(g) Agora modifica de novo o usuario virtual brais, tal que:

No terminal do sistema operativo, executar:

\$ sudo find /home/kali -type f -exec chmod 664 {} \; \$ sudo find /home/kali -type d -exec chmod 775 {} \;

Accede de novo por FTP con este usuario virtual. Pódese xerar un directorio de nome dir3-brais? Se se pode indica os permisos de sistema ugo e os que aparecen na conexión ftp.

(h) Avisar ao docente para a entrega e revisión da práctica.

# **Revisión:**

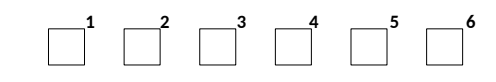